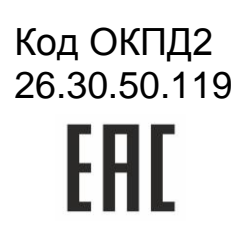

# PROXIMITY СЧИТЫВАТЕЛИ PNR-P15 и PNR-P19

# РУКОВОДСТВО ПО ЭКСПЛУАТАЦИИ

PNR-P15 TY 26.30.50-004-51305942-2017.14 P3 PNR-P19 TY 26.30.50-004-51305942-2017.08 P3

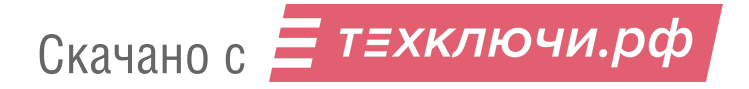

|  | OF. | ЛАВ. | ЛЕ⊦ | IИE |
|--|-----|------|-----|-----|
|--|-----|------|-----|-----|

| 1. | ОПИСА    | НИЕ СЧИТЫВАТЕЛЯ                                                    | 3 |
|----|----------|--------------------------------------------------------------------|---|
|    | 1.1. Обі | цие сведения                                                       | 3 |
|    | 1.2. Пит | ание                                                               | 3 |
|    | 1.3. Каб | ели                                                                | 3 |
| 2. | РАБОТ    | А СЧИТЫВАТЕЛЕЙ                                                     | 4 |
|    | 2.1. Фор | омат выходного сигнала                                             | 4 |
|    | 2.2. Инд | цикация работы                                                     | 5 |
|    | 2.2.1.   | Сигналы управления индикацией                                      | 5 |
|    | 2.2.2.   | Многоцветная индикация считывателя PNR-P15                         | 5 |
|    | 2.2.3.   | Определение типа интерфейса                                        | 5 |
|    | 2.2.4.   | Технологические карты Parsec                                       | 6 |
|    | 2.2.5.   | Индикация чтения кода карты                                        | 6 |
|    | 2.2.6.   | Индикация состояния точки прохода в режимах Touch Memory и Wiegand | 6 |
|    | 2.2.7.   | Индикация состояния точки прохода в режиме Parsec                  | 6 |
|    | 2.2.8.   | Индикация состояния точки прохода в режиме OSDP                    | 6 |
|    | 2.3. Pa6 | бота с устройствами под управлением ОС Android                     | 7 |
|    | 2.4. Пре | едоставление доступа по iPhone                                     | 7 |
| 3. | ЭКСПЛ    | УАТАЦИЯ                                                            | 7 |
|    | 3.1. Мон | нтаж                                                               | 7 |
|    | 3.1.1.   | Меры безопасности                                                  | 7 |
|    | 3.1.2.   | Общие рекомендации                                                 | 7 |
|    | 3.1.3.   | Крепление считывателя PNR-P15                                      | 7 |
|    | 3.1.4.   | Крепление считывателя PNR-P19                                      | 8 |
|    | 3.2. Под | аключение считывателя                                              | 8 |
|    | 3.2.1.   | Подключение в режиме Touch Memory                                  | 8 |
|    | 3.2.2.   | Подключение в режиме Wiegand                                       | 9 |
|    | 3.2.3.   | Подключение в режиме Parsec 1                                      | 0 |
|    | 3.2.4.   | Подключение в режиме OSDP 1                                        | 2 |
|    | 3.2.5.   | Защищенный режим 1                                                 | 2 |
|    | 3.2.6.   | Возврат к заводским настройкам 1                                   | 4 |
|    | 3.3. Под | цключение считывателя для работы с утилитой PNR_Tune 1             | 5 |
| 4. | BO3MO    | ЖНЫЕ ПРОБЛЕМЫ И ИХ РЕШЕНИЯ 1                                       | 5 |
| 5. | PEMOH    | IT 1                                                               | 6 |

# 1. ОПИСАНИЕ СЧИТЫВАТЕЛЯ

#### 1.1. Общие сведения

Считыватели выполнены в виде функционально законченных устройств.

Антивандальный уличный считыватель PNR-P15 изготовлен в пластиковом корпусе, герметизированном силиконовым компаундом, с накладкой из цинка с гальваническим хромовым покрытием, с трехцветным (RGB) светодиодом и встроенным источником звукового сигнала для индикации состояний.

Считыватель PNR-P19 изготовлен в пластиковом корпусе, герметизированном силиконовым компаундом, с двухцветным светодиодом и встроенным источником звукового сигнала для индикации состояний.

Внешний вид считывателей представлен на рисунке 1.

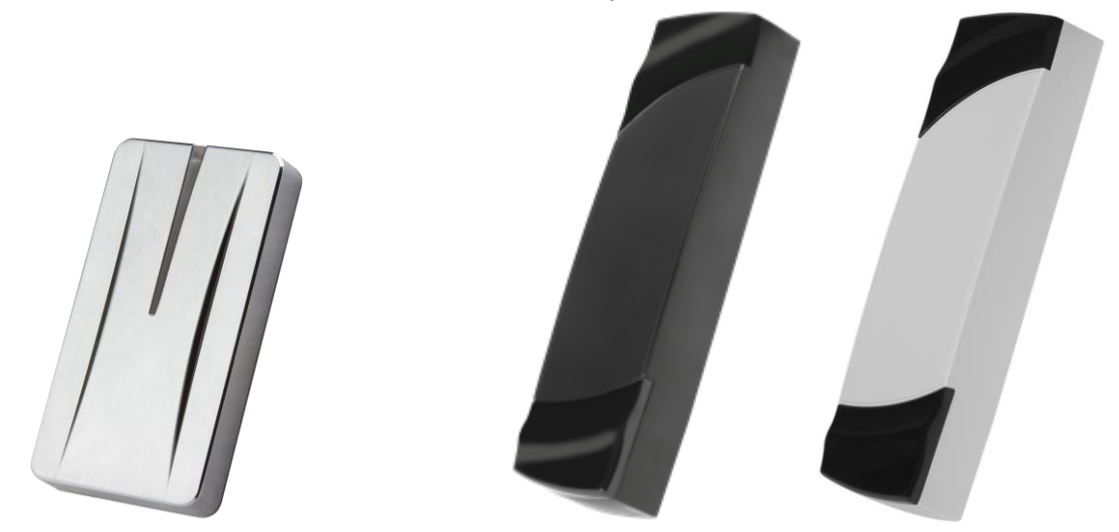

Рисунок 1. Считыватели PNR-P15 и PNR-P19 (в черном и сером исполнении)

# 1.2. Питание

Питание считывателей осуществляется от стабилизированного источника постоянного тока. Обычно таким источником является БП контроллера, к которому подключен считыватель.

#### 1.3. Кабели

Для подключения к контроллеру системы управления доступом считывателя снабжен 8-жильным цветным кабелем. Назначение проводов кабеля для различных режимов приведено в таблице 2.

Таблица 2.

|              |         |                                       |                            | •                        |
|--------------|---------|---------------------------------------|----------------------------|--------------------------|
| Цвет провода | Wiegand | Touch Memory                          | Parsec                     | OSDP                     |
| Красный      | +12B    | +12B                                  | +12B                       | +12B                     |
| Черный       | GND     | GND                                   | GND                        | GND                      |
| Белый        | W1      | SIG                                   | 010                        | A+                       |
| Зеленый      | W0      | Соединяются SIG<br>вместе Соединяются | Соединяются<br>Соединяются | B-                       |
| Оранжевый    | LED-G   | LED-G*                                | вместе                     | IN1 (DC)                 |
| Желтый       | BEEP    | BEEP*                                 | ADR                        | Соединяется с<br>зеленым |
| Коричневый   | LED-R   | LED-R                                 |                            | IN2 (RTE)                |
| Синий**      | SECURE  | SECURE                                | SECURE                     | SECURE                   |

\*В режиме Touch Memory, если управление индикацией не используется, оранжевый и желтый провода (LED-G/SIG и BEEP/ADR) необходимо соединить с черным (GND).

\*\*При соединении синего и черного проводов (SECURE и GND) считыватель переходит в защищенный режим работы с картами Mifare Classic 1K/4K.

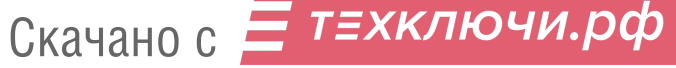

При использовании неэкранированного многожильного сигнального кабеля с сечением каждого провода 0,22 мм<sup>2</sup> максимальное удаление считывателя от контроллера составляет для протоколов Parsec, Wiegand и Touch Memory - 50 метров.

При подключении считывателя по протоколу Parsec увеличенные до 0,32 мм<sup>2</sup> сечения общего и питающего проводов требуются в следующих случаях:

- удаление считывателя от контроллера более чем на 50 метров (до максимальных 100 метров);
- подключение по 3-м проводам двух считывателей.

Увеличить сечение можно, например, объединив два провода в кабеле.

Подключение считывателя по протоколу OSDP осуществляется только при помощи витой пары не ниже третьей категории. Максимальная дальность при этом составляет 1200 метров (без учета проводов питания). Если при установке считывателя на большом расстоянии от контроллера напряжение питания на считывателе падает ниже 9 вольт, рекомендуется использовать следующие решения:

- увеличить сечение питающего провода, например, объединив два провода в кабеле. Если это не помогло, то
- подключить считыватель к индивидуальному стабилизированному источнику питания.

Подробнее о выборе кабелей смотрите документ «Интерфейсы подключения СКУД Parsec», доступный на сайте производителя. В случае необходимости <u>обратитесь</u> в техподдержку Parsec.

Подключение считывателей к контроллерам сторонних производителей по протоколу Wiegand и к контроллерам Parsec по протоколам Parsec и Wiegand линией длиной 100 метров было протестировано и показало надежную работоспособность при использовании кабелей следующих марок:

- КПСВВнг(А)-LS 4x2x0.5 (спецкабель) кабель для систем пожарной и охранной сигнализации;
- КПСнг(А)-FRHF 4x2x0.5 кабель для систем ОПС и СОУЭ огнестойкий, с низким дымо- и газовыделением.

# 2. РАБОТА СЧИТЫВАТЕЛЕЙ

Считыватели получают код идентификатора при поднесении его на расстояние считывания и передают контроллеру. Следующий раз идентификатор может быть прочитан в случае, если он был удален из зоны считывания на время не менее 0,5 секунды.

В режиме Wiegand код идентификатора передается однократно.

҅ т≡хключи.рф

В режиме Touch Memory считыватель передает полный код идентификатора 3 раза, после чего переходит в режим ожидания нового кода.

В режиме Parsec считыватель передает код идентификатора по запросу от контроллера.

В режиме OSDP считыватель передает код идентификатора в ответ на запросы контроллера.

#### 2.1. Формат выходного сигнала

4 Скачано с

Выходной сигнал считывателя формируется в зависимости от подключения:

- Wiegand зеленый и белый провода (W0/SIG и W1/SIG) подключены к соответствующим клеммам контроллера или интерфейса. Сигнал выдается в формате Wiegand;
- Touch Memory зеленый и белый провода (W0/SIG и W1/SIG) соединены и подключены к соответствующей клемме контроллера. В данном режиме считыватель имитирует работу ключей Touch Memory типа DS1990A производства фирмы Maxim Integrated (бывшая Dallas Semiconductor), и может использоваться с контроллерами, ориентированными на данный тип устройств идентификации. При этом механизм антиколлизии iButton не поддерживается, то есть к каждому входу контроллера может быть подключен только один считыватель;
- При работе в режиме Parsec линия SIG считывателя (зеленый, белый и оранжевый провода: W0/SIG, W1/SIG и LED-G/SIG) является двунаправленной (таблица 2, рисунок 5 и 6). По ней считыватель передает контроллеру считанный с карты код во внутреннем формате системы Parsec.

 OSDP – желтый и зеленый провода соединены (BEEP/ADR и W0/SIG) и подключены к линии -В интерфейса RS-485, белый провод (W1/SIG) подключен к линии +А этого интерфейса.

# 2.2. Индикация работы

#### 2.2.1. Сигналы управления индикацией

В режиме Wiegand внешнее управление (включение) световым и звуковым индикаторами осуществляется логическим «нулем».

В режиме Touch Memory полярность управления индикацией изменяется на противоположную, то есть включение светового и звукового индикаторов осуществляется логической «единицей».

Полярность сигналов управления индикацией в режимах Wiegand и Touch Memory можно изменять при помощи утилиты PNR\_tune.

В режимах Parsec и OSDP команды управления индикацией считывателю выдает контроллер.

# 2.2.2. Многоцветная индикация считывателя PNR-P15

В считывателях PNR-P15 используются трехцветные (RGB) светодиоды, что позволяет настраивать цвет индикации.

По умолчанию пассивная (дежурная) индикация использует красный цвет, активная (например, индикация открытого замка) использует зеленый цвет, как и в считывателях с двухцветными светодиодами.

Однако с помощью утилиты PNR\_Tune можно изменить установленные по умолчанию цвета на любые другие из следующего полного списка:

- Черный (светодиод не горит);
- Красный;
- Зеленый;
- Желтый;
- Синий;
- Фиолетовый;
- Голубой;
- Белый.

Установленный цвет сохраняется в энергонезависимой памяти конфигурации считывателя и восстанавливается после его выключения и последующего включения.

В режиме OSDP управление цветами индикации возможно также от контроллера, к которому подключается считыватель.

#### 2.2.3. Определение типа интерфейса

При включении считывателя загорается зеленый светодиод и происходит определение типа выходного интерфейса. Если считыватель исправен, то приблизительно через 1 секунду он сообщает о выбранном интерфейсе следующей звуковой сигнализацией:

| Wiegand      | Короткий сигнал         |
|--------------|-------------------------|
| Touch Memory | Два коротких сигнала    |
| Parsec       | Три коротких сигнала    |
| OSDP         | Четыре коротких сигнала |

Если при помощи специальной утилиты PNR\_Tune или технологической картой Parsec вместо установленного по-умолчанию автоопределения интерфейса (по скоммутированным проводам) выбран конкретный интерфейс, то звуковых сигналов считыватель подавать не будет, а сразу перейдет в режим ожидания технологической карты Parsec.

После определения типа интерфейса считыватель ожидает технологической карты в течение 10 секунд, по истечении которых гасит зеленый светодиод и переходит в рабочий режим; световая и звуковая индикация считывателя работает в соответствии с настройками устройства, к которому он подключен.

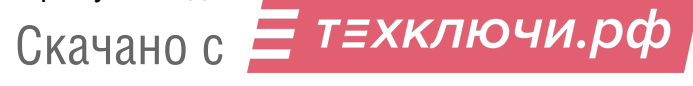

# 2.2.4. Технологические карты Parsec

Считывание технологической карты приводит к перепрограммированию считывателя, при условии, что она подносится к нему в течение 10 секунд после включения питания. Однако необходимо следить, чтобы задаваемые технологической картой Parsec настройки не вступали в конфликт с аппаратными настройками, задаваемыми путем коммутации проводов считывателя.

Установленные технологической картой Parsec типы обрабатываемых проходных карт сохраняются и восстанавливаются после пересброса по питанию.

Технологическая карта Parsec создается при помощи утилиты PNR\_Tune.

#### 2.2.5. Индикация чтения кода карты

При считывании кода карты считыватель издает короткий звуковой сигнал и кратковременно зажигает зеленый светодиод. Данная индикация подтверждает правильность считывания кода, но никак не связана с правами карты в системе. Дальнейшая индикация определяется контроллером в соответствии с принятым им решением.

В режиме Parsec индикация чтения кода карты может быть разрешена либо запрещена при конфигурировании контроллера в ПО ParsecNET.

#### 2.2.6. Индикация состояния точки прохода в режимах Touch Memory и Wiegand

В этих режимах внешнее управление индикацией осуществляется по линиям LED-G/SIG, LED-R и BEEP/ADR (таблица 2). Световая и звуковая индикация включается:

- в режиме Touch Memory логической единицей на соответствующих входах;
- в режиме Wiegand логическим нулем.

Если, например, у контроллера имеется выход управления только зеленым светодиодом, но необходимо, чтобы в режиме Wiegand при погашенном зеленом горел красный светодиод, сделайте следующее:

- 1. С помощью пользовательской утилиты PNR\_Tune установите для красного светодиода активный уровень «единица» вместо «нуля»;
- 2. Соедините вместе провода управления зеленым и красным светодиодом (LED-G/SIG и LED-R) и подключите их к выходу контроллера, управляющего зеленым светодиодом.

В этом случае при подаче управляющего сигнала нулевого уровня зеленый светодиод будет включаться, а красный, наоборот, на это время выключаться.

Аналогичное решение применяется и для режима Touch Memory с учетом полярности активных уровней для данного интерфейса.

# 2.2.7. Индикация состояния точки прохода в режиме Parsec

Для индикации принятого контроллером решения, а также для отображения особых состояний системы (охрана, блокировка, аварийное открывание двери) контроллер передает считывателю соответствующие команды (таблица 3).

Таблица 3.

| Режим                              | Состояние индикаторов                               | Примечание                                                                                      |
|------------------------------------|-----------------------------------------------------|-------------------------------------------------------------------------------------------------|
| Дежурный режим<br>(режим ожидания) | Постоянный красный                                  | Если в настройках контроллера стоит<br>флажок «Индикатор питания» (по<br>умолчанию установлен). |
| Замок открыт                       | Постоянный зеленый                                  |                                                                                                 |
| Охрана                             | Мигающий красный                                    |                                                                                                 |
| Блокировка                         | Мигающий зеленый                                    |                                                                                                 |
| Аварийное<br>открывание двери      | Постоянный зеленый и<br>прерывистый звуковой сигнал |                                                                                                 |

Для PNR-P15 указанные цвета индикации соответствуют заводским установкам. Их можно изменить при помощи утилиты PNR\_Tune (раздел 2.2.2).

# 2.2.8. Индикация состояния точки прохода в режиме OSDP

В режиме OSDP индикация точки прохода полностью определяется контроллером.

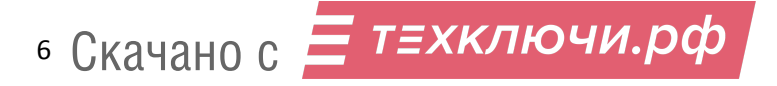

# 2.3. Работа с устройствами под управлением ОС Android

Чтобы использовать устройство с NFC-модулем в качестве карты доступа, на нем должна быть установлена OC Android версии 4.4 или выше, а также программа Parsec Card Emulator. Эта программа хранит идентификатор доступа, который выдается через NFC-модуль при поднесении устройства к считывателю. Кроме этого, подключив считыватель для работы с утилитой PNR\_Tune, нужно в окне утилиты в блоке "Читать карты" установить флажок "Parsec Smartphone".

# 2.4. Предоставление доступа по iPhone

Начиная с версии прошивки 3.8 считыватель может использоваться для предоставления доступа по смартфонам и умным часам компании Apple, имеющим настроенную систему мобильных платежей ApplePay.

Функция включается отдельным флажком в интерфейсе утилиты PNR\_Tune.

Для использования этой функции необходимо наличие на смартфоне iPhone виртуальной банковской карты по стандарту EMV. Для доступа необходимо активировать карту (так же, как при осуществлении платежа), для чего требуется ввод кода, сканирование отпечатка или идентификация по лицу в зависимости от того, как настроена активация на смартфоне.

При использовании виртуальной карты в СКУД используется только часть доступного для чтения PAN номера карты, доступ к платежной части невозможен виду полной закрытости этой информации.

# 3. ЭКСПЛУАТАЦИЯ

# 3.1. Монтаж

# 3.1.1. Меры безопасности

При установке и эксплуатации устройства необходимо руководствоваться «Правилами технической эксплуатации электроустановок потребителей» (Приказ Минэнерго РФ от 13.01.2003 N 6).

К монтажу считывателей допускаются лица, изучившие настоящее руководство, имеющие аттестацию по технике безопасности при эксплуатации электроустановок не ниже 3 группы и прошедшие инструктаж по технике безопасности на рабочем месте.

Проведение всех работ по подключению и монтажу считывателей не требует применения специальных средств защиты.

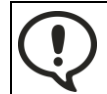

ВСЕ ПОДКЛЮЧЕНИЯ ПРОИЗВОДИТЕ ТОЛЬКО ПРИ ОТКЛЮЧЕННОМ ПИТАНИИ КОНТРОЛЛЕРА И СЧИТЫВАТЕЛЯ.

# 3.1.2. Общие рекомендации

Выбор кабеля и способа его прокладки должен производиться в соответствии с требованиями СНиП 3.05.06-85, ВСН116-87, НПБ88-2001.

При подключении оборудования необходимо строго соблюдать полярность соединения устройств.

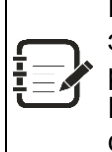

Не рекомендуется устанавливать считыватель на металлическую поверхность, так как в этом случае расстояние считывания уменьшается. Считыватели должны располагаться на расстоянии не менее 10 см между центрами считывателей по задней стенке.

При креплении считывателя необходимо обеспечить радиус изгиба кабеля у основания считывателя не менее 10 мм

# 3.1.3. Крепление считывателя PNR-P15

Для крепления считывателя просверлите четыре отверстия Ø6 мм и глубиной 35 мм. Центры отверстий располагаются в углах прямоугольника 98×45 мм. Вставьте в них дюбели из комплекта поставки. Подключите считыватель к предварительно проложенному кабелю, соединяющему его с контроллером. После этого закрепите его прилагаемыми саморезами, направив световод вверх (рисунок 2).

Зацепите металлическую накладку выступами на верхнем крае за вырезы на верхнем крае корпуса и оденьте накладку, совместив окошко в накладке и световод на корпусе (рисунок 3). Закрепите накладку двумя винтами снизу.

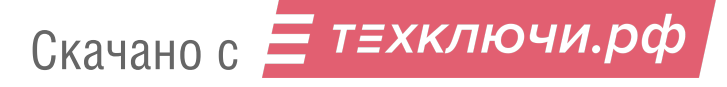

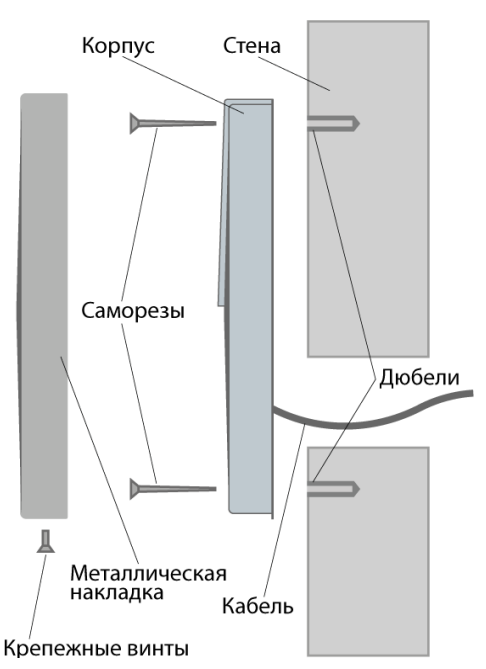

Рисунок 2. Крепление считывателя PNR-P15

# 3.1.4. Крепление считывателя PNR-P19

Просверлите на одной вертикальной линии два отверстия Ø6 мм и глубиной 35 мм. Расстояние между центрами отверстий – 132 мм. Вставьте в них дюбели из комплекта поставки.

Снимите декоративные накладки, аккуратно поддев их сбоку тонким неметаллическим инструментом.

Подключите считыватель к предварительно проложенному кабелю, соединяющему его с контроллером, после чего закрепите корпус саморезами, входящими в комплект поставки.

Защелкните верхнюю и нижнюю накладки. При необходимости накладки можно дополнительно зафиксировать каплей нитроклея, но в этом случае демонтаж считывателя будет затруднен.

Схема крепления показана на рисунке 4.

# 3.2. Подключение считывателя

Считыватель автоматически определяет тип интерфейса при включении питания в зависимости от варианта соединения сигнальных проводов (таблица 2).

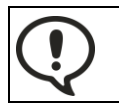

При назначении выходного интерфейса в утилите PNR\_Tune коммутация проводов должна соответствовать назначенному интерфейсу.

# 3.2.1. Подключение в режиме Touch Memory

Для работы считывателя в режиме интерфейса Touch Memory соедините белый и зеленый провода (W0/SIG и W1/SIG) и подключите их к клемме считывателя на контроллере (рисунок 5).

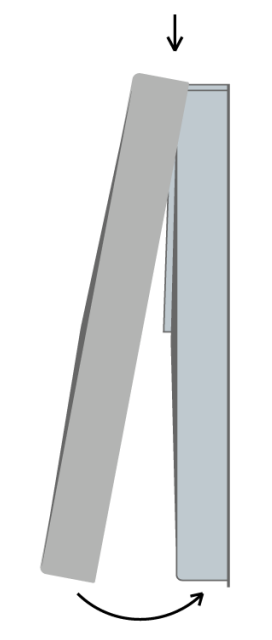

Рисунок 3. Крепление накладки

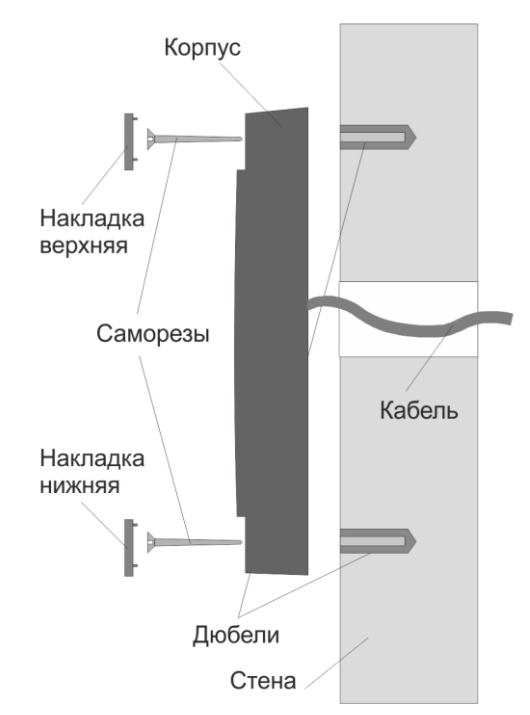

Рисунок 4. Крепление считывателя PNR-P19

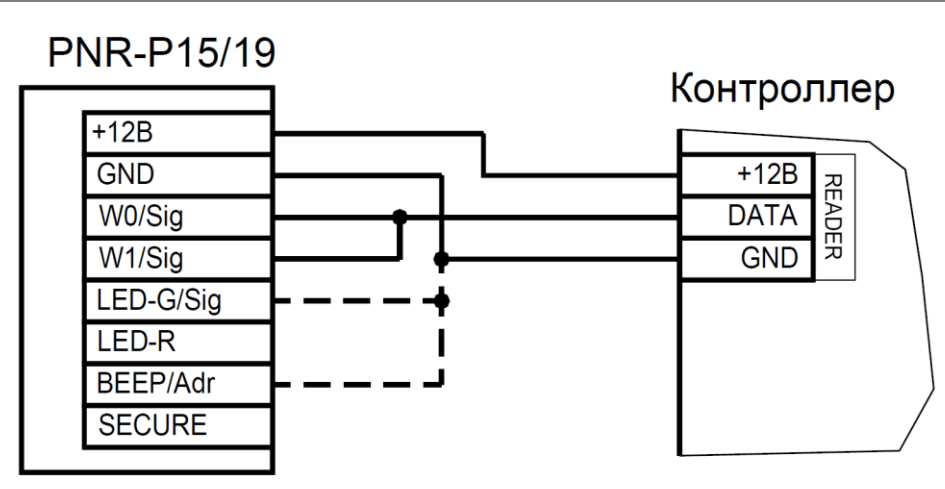

Рисунок 5. Подключение считывателя в режиме Touch Memory

Если управление индикацией не используется, то оранжевый и желтый провода (LED-G/SIG и BEEP/ADR) должны быть соединены с черным проводом (GND) (как показано пунктиром на рисунке 5), в противном случае зеленый светодиод и звуковой сигнал будут работать постоянно. При необходимости использования индикации подключите провода LED-G/SIG, LED-R и BEEP/ADR к контроллеру как указано в руководстве по эксплуатации последнего.

Для подключения считывателя к контроллеру Parsec в режиме Touch Memory необходимо использовать интерфейс NI-TW (подробнее в Руководстве по эксплуатации NI-TW).

# 3.2.2. Подключение в режиме Wiegand

Подключение считывателя для работы с интерфейсом Wiegand производится к контроллерам СКУД, поддерживающим данный интерфейс (рисунок 6).

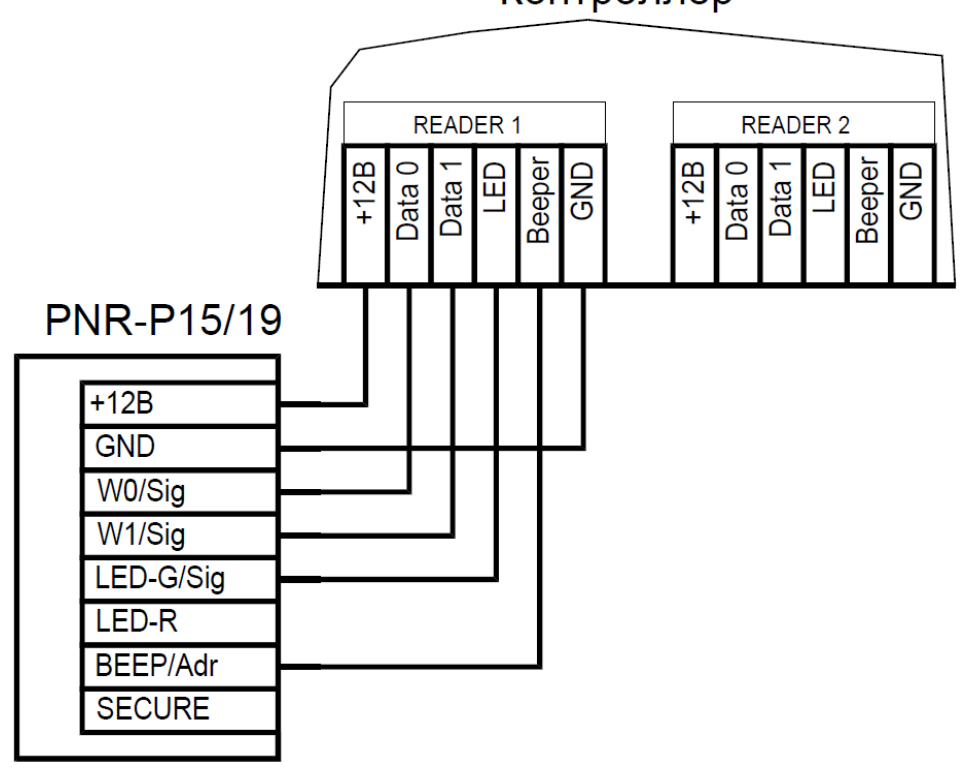

# Контроллер

Рисунок 6. Подключение считывателя в режиме Wiegand

Для подключения считывателя к контроллеру Parsec в режиме Wiegand необходимо использовать интерфейс NI-TW. Подключение к нему аналогично подключению к контроллеру с интерфейсом Wiegand (подробнее в Руководстве по эксплуатации NI-TW).

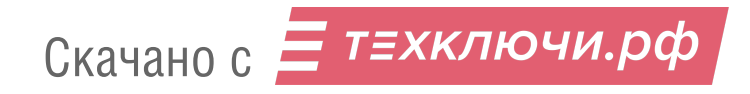

# 3.2.3. Подключение в режиме Parsec

Для работы с интерфейсом Parsec подключите считыватель к контроллерам марки Parsec. Для этого соедините белый, зеленый и оранжевый провода (W0/SIG, W1/SIG и LED-G/SIG) и подключите их к клемме SIG контроллера.

При подключении к контроллерам NC-1000M, NC-5000 и NC-32K/NC-32K-IP настоятельно рекомендуется использовать только зеленый провод, без белого и оранжевого. В противном случае считыватели могут в произвольные моменты времени выдавать ложные коды вида "1CFFFFF".

Кроме того, в системе Parsec каждый считыватель имеет собственный адрес: 1 (внутренний считыватель, рисунок 7) или 0 (наружный, рисунок 8), – что позволяет использовать один кабель от контроллера для подключения двух считывателей (рисунок 9).

При подключении желтого провода (BEEP/ADR) к черному (GND) считыватель имеет адрес «0», при неподключенном желтом проводе – адрес «1».

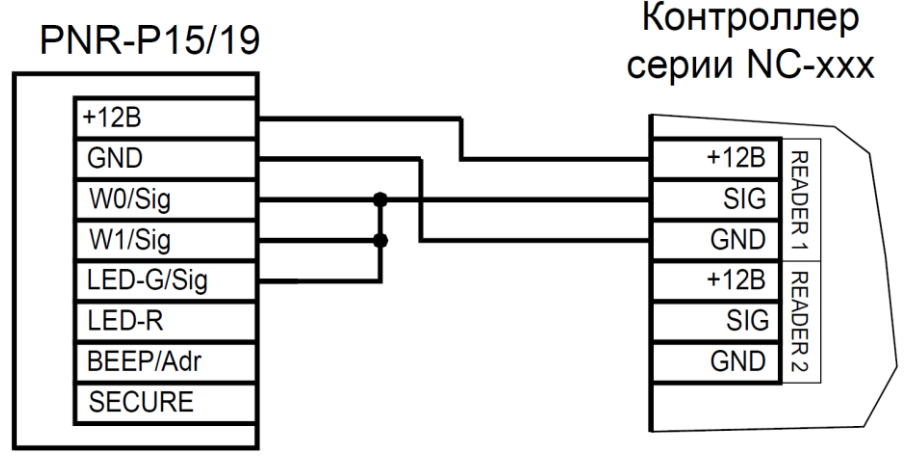

Рисунок 7. Подключение считывателя в режиме Parsec, адрес 1 (внутренний)

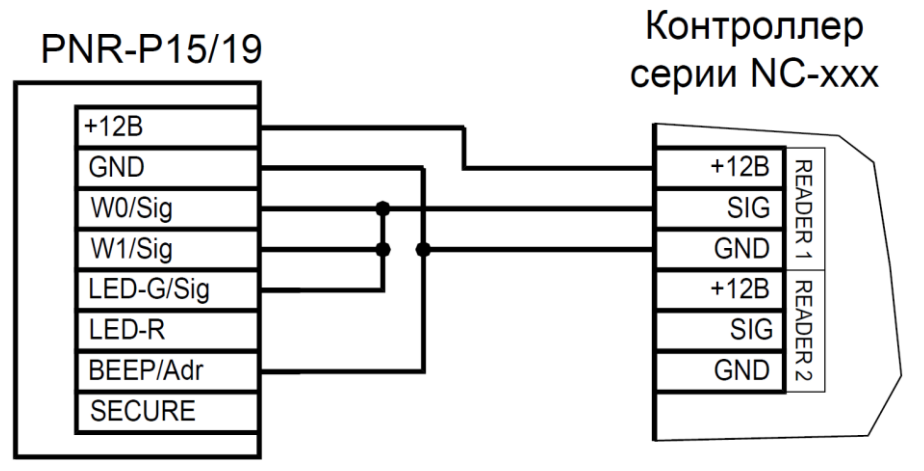

Рисунок 8. Подключение считывателя в режиме Parsec, адрес 0 (наружный)

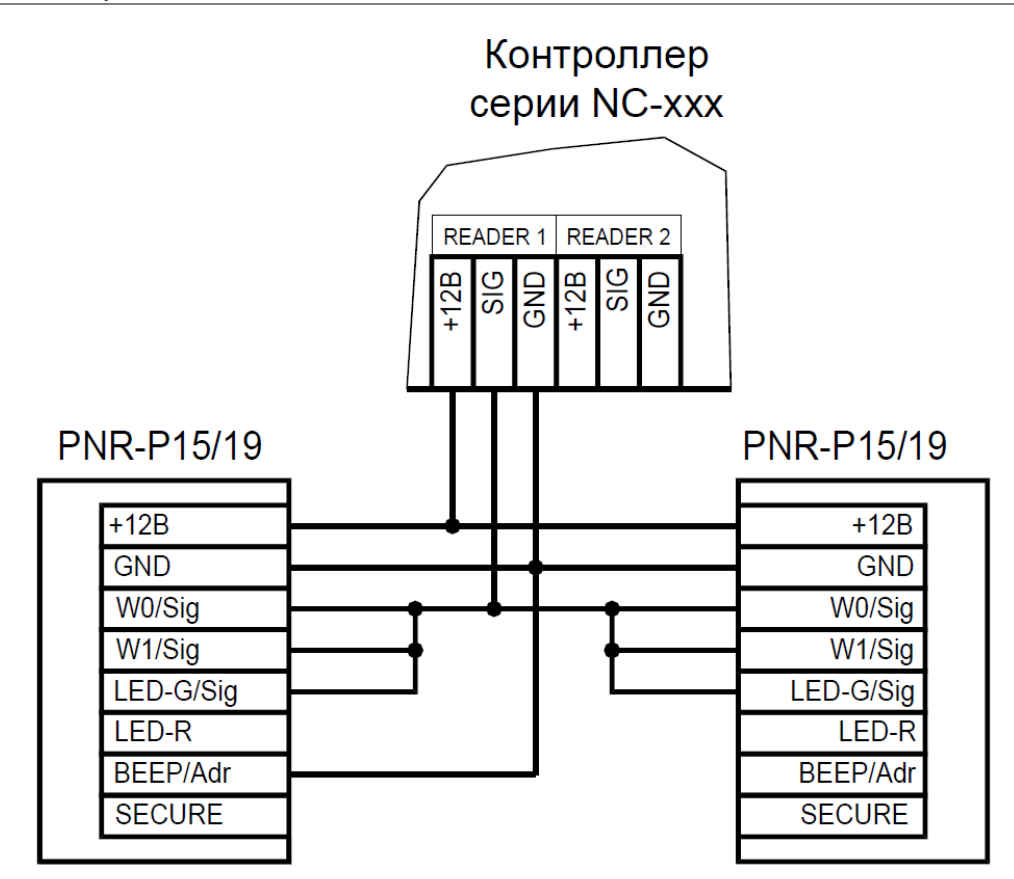

Рисунок 9. Подключение двух считывателей в режиме Parsec одним кабелем

Данная модель считывателя определяет адрес в момент подачи питания. Для смены адреса необходимо выключить питание, изменить положение желтого провода (BEEP/ADR) и вновь подать питание на считыватель.

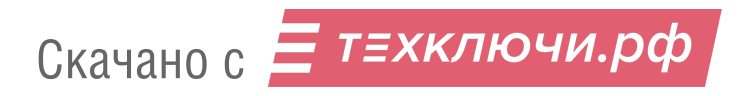

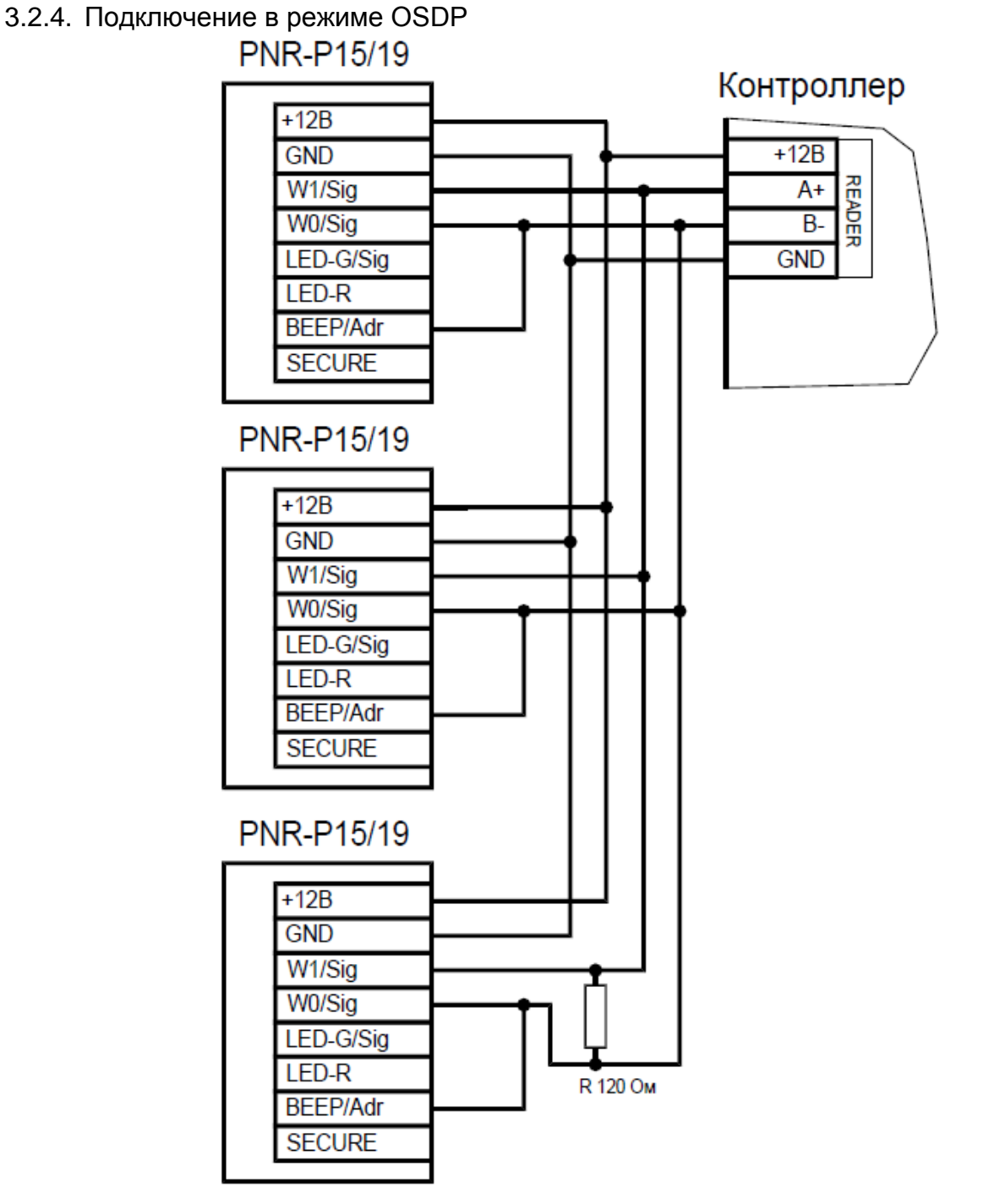

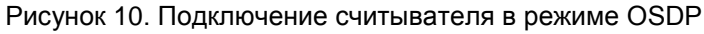

Считыватель (или несколько считывателей) подключаются к линии RS-485 как показано на рисунке выше. При этом каждый считыватель должен иметь уникальный адрес на линии (программируется до подключения при помощи утилиты PNR\_Tune), а на последнем считывателе на линии параллельно линии подключается терминирующий резистор номиналом 120 Ом.

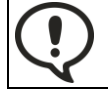

Даже если к контроллеру подключен один считыватель, но длина кабеля превышает 10 метров, на считыватель необходимо установить терминирующий резистор.

Настоятельно рекомендуется не подключать к одному контроллеру более 8 считывателей. В противном случае время отклика при поднесении карты может значительно увеличиться.

# 3.2.5. Защищенный режим

Защищенные режимы предусмотрены только для карт Mifare, и могут быть реализованы при подключении считывателя по всем интерфейсам: Parsec, Wiegand, Touch Memory и OSDP.

<sup>12</sup>Скачано с = т=хключи.рф

Для увеличения безопасности при использовании карт семейства Mifare может применяться защищенный режим, в котором считыватель и карта проводят процедуру взаимной аутентификации. При аутентификации считыватель обращается к одному из секторов карты, и если ключ для доступа к этому сектору правильный, то аутентификация считается успешной. Если аутентификация не пройдена — карта считывателем игнорируется.

При успешной аутентификации, в зависимости от варианта защищенного режима, считыватель для получения доступа передает контроллеру код:

- 1. записанный в данном секторе карты при ее программировании утилитой SePro 3 (режим «Защищенный Parsec»);
- 2. UID карты (режим «Защищенный UID»). (UID неизменяемый уникальный код карты, записанный при ее производстве).

С картами Mifare ID может использоваться только второй вариант, так как у них имеется всего один нулевой сектор.

Считыватель в заводской конфигурации при переводе в защищенный режим будет настроен на работу с первым сектором карты и с транспортными ключами доступа Parsec.

При использовании защищенного режима обязательно следует сменить транспортный ключ доступа на собственный, никому не известный.

Данная процедура, как и последующее программирование карт доступа, производятся с помощью утилиты SePro 3. Для смены ключей в считывателях с помощью утилиты создается специальная мастер-карта, по предъявлению которой считыватели перепрограммируются — в них заносятся новые ключи и номер сектора, с которым в дальнейшем необходимо работать. Храните мастер-карту в надежном месте.

Переход из режима работы по UID карты в режим «Защищенный Parsec» может осуществляться аппаратно, путем замыкания синего провода (SECURE) на общий (GND). Аппаратное включение режима имеет приоритет над режимом, заданным в конфигурации считывателя. Иными словами, при замыкании синего и черного проводов считыватель работает только в режиме «Защищенный Parsec», игнорируя настройки утилиты PNR\_Tune.

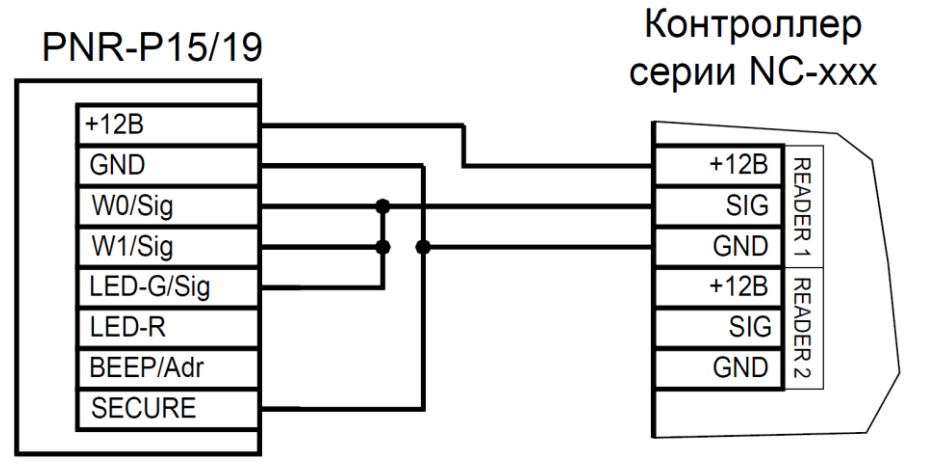

Рисунок 11. Аппаратное включение режима «Защищенный Parsec» на примере считывателя, подключенного по интерфейсу Parsec

Если синий провод (SECURE) не подключен к черному (GND), то режим «Защищенный Parsec» можно включить, установив одноименный флажок в настройках утилиты PNR\_Tune. Далее конфигурация переносится в считыватель либо по интерфейсу RS-485, либо при помощи технологической карты Parsec, которая также создается с помощью данной утилиты. Считыватель читает новую конфигурацию с технологической карты в рабочем режиме в течение 10 секунд после подачи питания.

Таким же способом можно установить и режим «Защищенный UID», а также вернуть считыватель к работе по UID карты.

Аппаратный перевод считывателя в защищенный режим и обратно может производиться оперативно, то есть можно, например, в ночное время переводить считыватель в режим

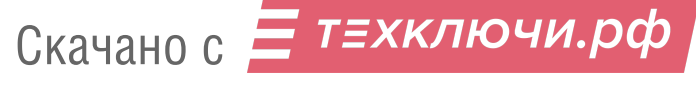

«Защищенный Parsec» с помощью тумблера, а в дневное время работать по серийному номеру карты (UID) или в режиме «Защищенный UID».

# 3.2.6. Возврат к заводским настройкам

Считыватели поставляются со следующими установками по умолчанию:

| Параметр                                   | Возможные значения                                                                                                    | Примечания                                  | По умолчанию                              |
|--------------------------------------------|----------------------------------------------------------------------------------------------------|---------------------------------------------|-------------------------------------------|
| Активный уровень<br>индикации Wiegand      | Низкий/высокий для<br>каждого светодиода и<br>источника звукового<br>сигнала                                                                                          |                                             | Низкий                                    |
| Активный уровень<br>индикации Touch memory | Низкий/высокий для<br>каждого светодиода и<br>источника звукового<br>сигнала                                                                                          |                                             | Высокий                                   |
| Формат Wiegand                             | От 26 до 58 бит                                                                                                    |                                             | 26 битный                                 |
| Индикация открытой двери                   | Зеленый светодиод,<br>светодиод + бипер                                                                                                    | Для режима Parsec                           | Только<br>светодиод                       |
| Адрес считывателя                          | 1 - 126                                                                                                    | Для режима OSDP                             | Адрес 1                                   |
| Скорость обмена                            | 9600 - 115200                                                                                                    | Для режима OSDP                             | 9600                                      |
| Тип интерфейса                             | Автоматически,<br>Wiegand,<br>Touch,<br>Parsec,<br>OSDP                                                                                                    |                                             | Автоматически                             |
| Типы обслуживаемых карт                    | Тип A (ISO-14443-A)<br>Mifare защищенный<br>I-Code (ISO-15693)<br>ISO-14443-B<br>NFC (устройство с ОС<br>Android 4.4 и выше с<br>приложением Parsec Card<br>Emulator) |                                             | Mifare в<br>режиме<br>серийного<br>номера |
| Защищенный режим Mifare                    | Защищенный Parsec<br>Защищенный UID                                                                                                    | Раздел 3.2.5                                | Незащищенный<br>режим                     |
| Номер сектора для<br>защищенного режима    | 0 - 16                                                                                                    |                                             | Сектор 1                                  |
| Ключ защищенного режима<br>Mifare          |                                                                                                    | Перепрограммируется<br>мастер-картой Parsec | Транспортный<br>Parsec                    |

Для изменения заводских установок используется специальная утилита программирования параметров считывателей PNR\_Tune, которую можно скачать с сайта www.parsec.ru.

Если после перевода считывателя в защищенный режим мастер-карта будет потеряна, дальнейшее оперативное перепрограммирование станет невозможным. В таком случае исправить ситуацию можно только возвратом считывателя к заводским настройкам, а затем созданием новой мастер-карты. Все данные, хранящиеся в считывателе, будут утрачены.

Чтобы вернуть считыватель к заводским настройкам, выполните следующие действия:

- Отключите питание считывателя;
- Соедините зеленый и синий провода (W0/SIG и SECURE);
- Остальные провода считывателя оставьте неподключенными;
- Подайте питание на считыватель. Считыватель издаст один длинный и один короткий звуковой сигнал;

- В течение 10 секунд разъедините зеленый и синий провода (W0/SIG и SECURE) и соедините зеленый и коричневый (W0/SIG и LED-R). Считыватель издаст один короткий и один длинный звуковой сигнал. Установки считывателя вернутся к заводским значениям, начнет мигать красный светодиод;
- Отключите питание считывателя, разъедините все провода.

После этого считыватель можно использовать дальше, как обычно.

# 3.3. Подключение считывателя для работы с утилитой PNR\_Tune

Для программирования считывателей через интерфейс RS-485 требуется конвертер USB<->RS-485. Обычно к ПК конвертер подключается через USB-порт, а в диспетчере устройств Windows отображается как виртуальный СОМ-порт. Для выбранной модели конвертера необходимо установить предназначенный для него драйвер.

Для перехода в режим программирования параметров и обновления прошивки необходимо проделать следующие операции:

- Отсоедините провод питания считывателя;
- Соединить белый и коричневый провода (W1/SIG и LED-R) и подключите их к линии +А интерфейса RS-485;
- Подключите зеленый провод (W0/SIG) к линии -В;
- Остальные провода оставьте не подключенными;
- Подайте питание на считыватель.

В режиме программирования считыватель поочередно мигает зеленым и красным светодиодом.

# 4. ВОЗМОЖНЫЕ ПРОБЛЕМЫ И ИХ РЕШЕНИЯ

| Проблема                                                                                                    | Причина                                                                                                    | Решение                                                                                                    |
|----------------------------------------------------------------------------------------------------|----------------------------------------------------------------------------------------------------|----------------------------------------------------------------------------------------------------|
|                                                                                                    | Выбранные считыватели не<br>читают нужные форматы карт.                                                                                                    | Замена считывателей или карт.                                                                                                    |
| Считыватель с                                                                                                    | Неправильно подключен                                                                                                    | Подключить в соответствии с                                                                                                    |
| подключенным                                                                                                    | считыватель.                                                                                                    | руководством по эксплуатации.                                                                                                    |
| питанием не реагирует                                                                                                    | Неверный выбор типа кабеля                                                                                                    | Заменить кабель (повысить сечение),                                                                                                    |
| на карту.                                                                                                    | для коммутации считывателей и                                                                                                    | уменьшить его длину (перенести                                                                                                    |
|                                                                                                    | контроллера или превышение его максимальной длины.                                                                                                    | контроллер ближе к считывателю).<br>Раздел 1.3.                                                                                                    |
| Неустойчивая связь<br>контроллера со<br>считывателем.<br>При подключении по<br>протоколу Parsec<br>контроллер доступа<br>формирует транзакцию<br>«Взлом считывателя»<br>или «Взлом внутреннего<br>считывателя». | <ul> <li>Ошибки монтажа считывателей:</li> <li>Неправильное крепление<br/>считывателей (пережат кабель).</li> <li>Неправильно<br/>скоммутированы провода<br/>считывателей (неправильная<br/>адресация –<br/>внешний/внутренний,<br/>перепутана полярность).</li> </ul> | Подключить считыватели к<br>контроллеру в соответствии с полным<br>руководством.                                                                                                    |
|                                                                                                    | Ошибки при прокладке<br>кабельных трасс.                                                                                                    | Неэкранированный кабель должен<br>прокладываться отдельно от силовых,<br>иначе э/м наводки будут вызвать<br>потерю связи со считывателем.<br>Экранированный кабель необходимо<br>заземлять. |
|                                                                                                    | Замок, управляемый<br>контроллером СКУД не<br>зашунтирован варистором.                                                                                                    | Подключите варистор в соответствии с<br>инструкцией на контроллер.                                                                                                    |

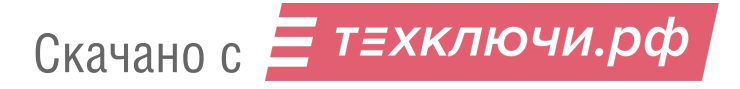

# 5. PEMOHT

Если у вас возникли проблемы, которые вы не в состоянии решить самостоятельно даже после изучения Руководства пользователя, а также прежде, чем отправлять изделие в ремонт, обратитесь в Службу технической поддержки Parsec:

Тел.: +7 (495) 565-31-12 (Москва и обл.);

+7 (800) 333-14-98 (по России);

E-mail: <a href="mailto:support@parsec.ru">support@parsec.ru</a>;

WWW: support.parsec.ru

График работы Пн.-Пт. 8:00 - 20:00 (по московскому времени)

или в сервисные центры Parsec: www.parsec.ru/service-centers).